## <u>~松本山雅FC マイページログイン方法~</u>

## <u>マイページのログインURLは以下の通りです</u> http://www-jleague.ne.jp/yg/

**ワンタッチパス マイページへのログイン方法(2018シーズン会場で購入された方以外)** 情報カード裏面にありますマイページをご利用になる際、会場でご購入されたお客様の I D と パスワードは下記となります。下記IDとパスワードにてログインいただき、メールアドレスのご入力を お願いいたします。

■ワンタッチパスID: ICカードに記載の<u>512からはじまる数字10ケタ</u>
■パスワード:ご自身で設定されたパスワード
※初期の仮パスワードは以下の通りです。ログイン後お好きなパスワードにご設定ください。
①生年月日:(例:6月15日→0615)
②固定番号の下4桁(例:026-600-5555→5555)
③携帯電話番号の下4桁(例:090-1234-5678→5678)
④郵便番号の下4桁(例:390-0825→0825)

**ワンタッチパス マイページへのログイン方法(2018シーズン会場で購入された方)** 情報カード裏面にありますマイページをご利用になる際、会場でご購入されたお客様の I D と パスワードは下記となります。下記IDとパスワードにてログインいただき、メールアドレスのご入力を お願いいたします。

■ワンタッチパスID: ICカードに記載の512からはじまる数字10ケタ ■パスワード:9999 ※初期の仮パスワードです。ログイン後お好きなパスワードにご設定ください。

尚、ご購入直後にログインを行なった場合、お客様の情報は全て仮の情報が入っております。 下記日程にてお客様情報への変更を行ないますので、下記日程以降にログインをおすすめいたします。 ▽**ご購入日から約3週間後** 

【ご注意】

お客様情報への変更反映前にマイページにログインし、仮パスワードから新しいパスワードに変更を行 なった場合、お客様情報反映後、パスワードは再度仮パスワードの『9999』に戻ります。 パスワード変更後ログインできない場合は、一度『9999』をご入力下さい。

アカウントロックされてしまったお客様へ

以下のメールアドレスまで 件名に「アカウントロック解除依頼」 本文にフルネームおよびIDをご記入のうえご連絡ください。 plus-one@yamaga-fc.com